Rev. 1 2014.11.11

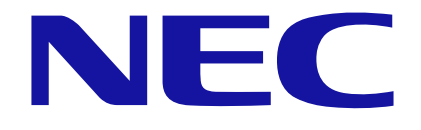

# Express5800 シリーズ iStorageNS シリーズ SSL3.0 脆弱性問題回避 設定手順書

#### ■ はじめに

ブラウザおよび Java アプレットならびに Java Web Start から起動される Java アプリケーションなどから SSL 3.0 プロトコルを利用しているとき、CVE-2014-3566 POODLE(Padding Oracle On Downgraded Legacy Encryption)と呼ばれる脆弱性を利用した攻撃により、暗号化された通信内容の一部を解読される可能性があります。この脆弱性につきましては、クライアントのブラウザおよび Java で SSL3.0を無効化し、TLS1.0 以降のプロトコルを有効にすることで対策することができます。

本手順書は、クライアントのブラウザおよび Java の SSL3.0 無効化の設定手順について記載しています。

【対象コンピュータ】

SSL3.0 をサポートする Web ブラウザおよび Java Runtime Environment がインスト ールされているコンピュータ。

#### 【改版履歴】

| Rev. | 日付         | 主な改版内容 |
|------|------------|--------|
| 1    | 2014/11/11 | • 初版制定 |

## <u>目 次</u>

| 🔳 (a | よじめに       | 2 |
|------|------------|---|
| 1    | Web ブラウザ設定 | 4 |
| 2    | Java 設定1   | 0 |

#### 1 Web ブラウザ設定

以下、Web ブラウザを通じて操作を行うコンピュータ上での手順になります。

【Internet Explorer の場合】

Internet Explorer の[ツール]-[インターネットオプション]-[詳細設定]から[セキュリ ティ]メニュー内の SSL/TLS に関する項目を下記のように TLS1.0 以上のみが有効に なるように変更してください。

| インターネット オプション [                                                                                                    | ? 🗙   |
|----------------------------------------------------------------------------------------------------|-------|
| 全般 セキュリティ プライバシー コンテンツ 接続 プログラム 詳細設定                                                                                                    |       |
| 設定                                                                                                    |       |
| <ul> <li>エンコードされたアドレスを常に表示する<br/>セキュリティ</li> <li>DOM ストレージを有効にする</li> <li>POST の送信が POST を許可しないゾーンにリダイレクトされた場合に<br/>SmartScreen フィルター機能を有効にする</li> <li>SSL 2.0 を使用する</li> </ul>                        |       |
| <ul> <li>SSL 3.0 を使用する</li> <li>TLS 1.0 を使用する</li> <li>TLS 1.1 の使用</li> <li>TLS 1.2 の使用</li> <li>オンラインからの攻撃の緩和に役立てるため、メモリ保護を有効にする*</li> <li>サーバーの証明書失効を確認する*</li> <li>ダウンロードしたプログラムの署名を確認する</li> </ul> | Ŧ     |
| *Internet Explorer の再開後に有効になります。                                                                                                    |       |
| 「新聞記でになっている」の「新聞」を定ちます。<br>「「「新聞」であります。<br>「「「新聞」であります。                                                                                                    |       |
|                                                                                                    |       |
| Internet Explorer の設定を明定の状態にリセットします。 リセット(S)                                                                                                    |       |
| ブラウザーが不安定な状態になった場合にのみ、この設定を使ってください。                                                                                                    |       |
| OK キャンセル 道                                                                                                    | 適用(A) |

■●
重要
以下の製品については、Internet Explorer 9 以外の Internet Explorer をご使用ください。

 EXPRESSSCOPE エンジン3 搭載製品 以下の製品が対象です。

R110e-1E、R110d-1E、R110e-1M、R110d-1M、R110g-1E、R110f-1E

R120e-1M, R120d-1M, R120e-2M, R120d-2M, R120e-1E, R120d-1E, R120e-2E, R120d-2E

T110e-M、T110d、T110g-E、T110f-E、T110g-S、T110f-S、T120d、 T120e

E110d-1, E110d-M, E120d-1, E120d-M, E120e-M

GT110g、GT110f、GT110g-S、GT110f-S、GT110e、GT110d、GT110e-S、GT110d-S

B120d、B120d-h、B120e、B120e-h

NS300Rd, NS100Td, NS300Te, NS300Rb, NS100Tb, NS500Rc, NS500Rd, NS500Re, NS300Tc

MW400h2、CS400h2、LB400h2

V608-L/H[N8610-1011/1012] 、 V608-L/H[N8610-1021/1022] 、 V618-L 、 V618-H 、 V628-L 、 V628-H[N8610-1023 ~ 1028] 、 V608-L/H[N8610-1031/1032]、V628-H[N8610-1033~1038]

A1020a, A1020b

 EXPRESSSCOPE エンジン SP 3 搭載製品 以下の製品が対象です(\*)。

A1040b、A2040b、A2020b、A2010b、R140e-4

(\*) ただし、EXPRESSSCOPE エンジン SP 3 のファームウェアリビジョンが 1.14 より以前のリビジョンを適用の場合に限ります。

 EXPRESSSCOPE エンジン3 ft 搭載製品 以下の製品が対象です。

R320c-E4、R320c-M4、R320d-M4

 EXPRESSSCOPE エンジン SP 2 搭載製品 以下の製品が対象です。

A1080a-S, A1080a-D, A1080a-E, A1040a

#### 【Firefox ESR の場合】

アドレスバーに「about:config」と入力してください。

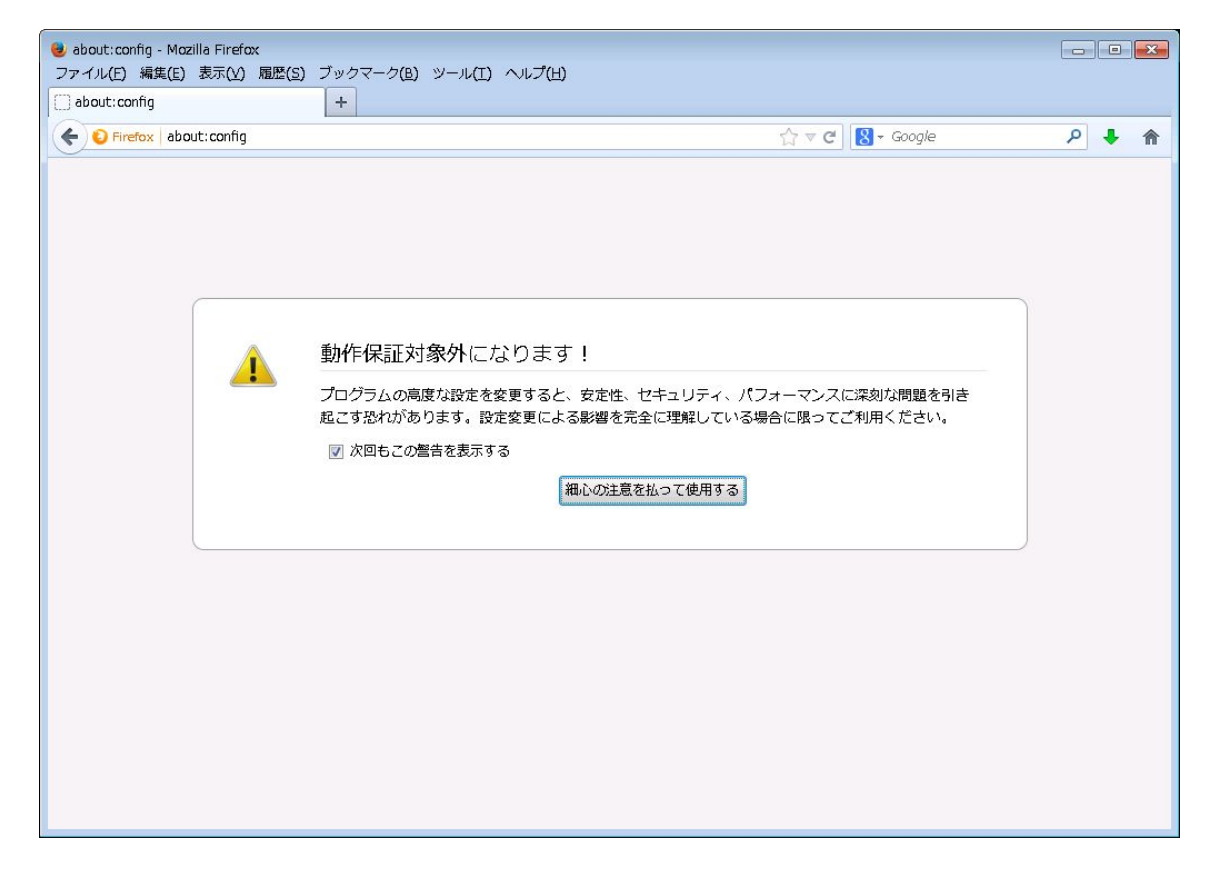

#### 「最新の注意を払って使用する」ボタンを押すと検索画面が表示されます。

| <ul> <li>about:config - Mozilla Firefox</li> <li>ファイル(F) 編集(E) 表示(V) 履歴(S) ブックマーク(B)</li> </ul> | ツール(T) ヘルブ     | <sup>г</sup> (Н) |                    |     |
|-------------------------------------------------------------------------------------------------|----------------|------------------|--------------------|-----|
| about:config +                                                                                  |                |                  |                    |     |
| Firefox about: config                                                                           |                |                  | ☆ マ C 🛛 🕄 → Google | ۹ 🖡 |
| 検索(R):                                                                                          |                |                  |                    | ٩   |
| 設定名                                                                                             | ▲ 状態           | 型                | 循                  | R   |
| accessibility accessive visus esactivation                                                      | 初期設定値          | 古偽庙              | true               |     |
| accessibility blockautorefresh                                                                  | 初期設定値          | 百傷値              | false              |     |
| accessibility browsewithcaret                                                                   | 初期設定値          | 百傷値              | false              |     |
| accessibility browsewithcaret shortcut enabled                                                  | 初期設定値          | 直傷値              | true               |     |
| accessibility delay plugin time                                                                 | 初期設定値          | 整数值              | 10000              |     |
| accessibility delay plugins                                                                     | 初期設定値          | 真偽値              | false              |     |
| accessibility force disabled                                                                    | 初期設定値          | 整数値              | 0                  |     |
| accessibility mouse focuses formcontrol                                                         | 初期設定値          | 真偽値              | false              |     |
| accessibility tabfocus                                                                          | 初期設定値          | 整数値              | 7                  |     |
| accessibility.tabfocus_applies_to_xul                                                           | 初期設定値          | 真偽値              | false              |     |
| accessibility.typeaheadfind                                                                     | 初期設定値          | 真偽値              | false              |     |
| accessibility.typeaheadfind.autostart                                                           | 初期設定値          | 真偽値              | true               |     |
| accessibility.typeaheadfind.casesensitive                                                       | 初期設定値          | 整数値              | 0                  |     |
| accessibility.typeaheadfind.enablesound                                                         | 初期設定値          | 真偽値              | true               |     |
| accessibility.typeaheadfind.enabletimeout                                                       | 初期設定値          | 真偽値              | true               |     |
| accessibility.typeaheadfind.flashBar                                                            | 初期設定値          | 整数値              | 1                  |     |
| accessibility.typeaheadfind.linksonly                                                           | 初期設定値          | 真偽値              | false              |     |
| accessibility.typeaheadfind.prefillwithselection                                                | 初期設定値          | 真偽値              | true               |     |
| accessibility.typeaheadfind.soundURL                                                            | 初期設定値          | 文字列              | beep               |     |
| accessibility.typeaheadfind.startlink.sonly                                                     | 初期設定値          | 真偽値              | false              |     |
| accessibility.typeaheadfind.timeout                                                             | 初期設定値          | 整数値              | 5000               |     |
| accessibility.usebrailledisplay                                                                 | 初期設定値          | 文字列              |                    |     |
| accessibility.usetexttospeech                                                                   | 初期設定値          | 文字列              |                    |     |
| accessibility.warn_on_browsewithcaret                                                           | 初期設定値          | 真偽値              | true               | -   |
|                                                                                                 | 5m Hn 2n, -5 / | = ~~ ~+          | · · ·              |     |

#### ESR17 の場合

「検索」に"security.enable\_ssl3"を入力して値を確認してください。

| about: config - Mozilla Firefox     ファイル(F) 編集(E) 表示(V) 風感(S) ブックマーク(B) ツール(T) | ) ヘルプ(H)        |     |                  |                  |          |
|--------------------------------------------------------------------------------|-----------------|-----|------------------|------------------|----------|
| about:config +                                                                 |                 |     |                  |                  |          |
| ♦ ⇒ ⊗ about:config                                                             |                 |     |                  | ☆ マ C 🛃 - Google | ₽ ♣ ♠ #- |
| 🙆 よく見るページ 🔅 Firefox を使いこなそう <u>参</u> 最新ニュース 📈 B                                | 3MC Web Console | 190 | ESMPRO/ServerMan |                  |          |
| 検索( <u>R</u> ): security.enable_ssl3                                           |                 | I   |                  |                  | ×        |
| 設定名                                                                            | ▲ 状態            | 型   | 値                |                  | Ę        |
| security.enable_ssl3                                                           | 初期設定値           | 真偽値 | true             |                  |          |
| services.sync.prefs.sync.security.enable_ssl3                                  | 初期設定値           | 真偽値 | true             |                  |          |
|                                                                                |                 |     |                  |                  |          |
|                                                                                |                 |     |                  |                  |          |
|                                                                                |                 |     |                  |                  |          |
|                                                                                |                 |     |                  |                  |          |
|                                                                                |                 |     |                  |                  |          |
|                                                                                |                 |     |                  |                  |          |
|                                                                                |                 |     |                  |                  |          |
|                                                                                |                 |     |                  |                  |          |
|                                                                                |                 |     |                  |                  |          |
|                                                                                |                 |     |                  |                  |          |
|                                                                                |                 |     |                  |                  |          |
|                                                                                |                 |     |                  |                  |          |
|                                                                                |                 |     |                  |                  |          |
|                                                                                |                 |     |                  |                  |          |
|                                                                                |                 |     |                  |                  |          |
|                                                                                |                 |     |                  |                  |          |
|                                                                                |                 |     |                  |                  |          |
|                                                                                |                 |     |                  |                  |          |
|                                                                                |                 |     |                  |                  |          |
|                                                                                |                 |     |                  |                  |          |
|                                                                                |                 |     |                  |                  |          |
|                                                                                |                 |     |                  |                  |          |
|                                                                                |                 |     |                  |                  |          |
| x                                                                              |                 |     |                  |                  |          |
|                                                                                |                 |     |                  |                  |          |

"true"の場合、「security.enable\_ssl3」をダブルクリックすると"false"に切り替わります。

| i about:config - Mozilla Firefox              |                 |     |                  | ÷            |          |
|-----------------------------------------------|-----------------|-----|------------------|--------------|----------|
| ファイル(E) 編集(E) 表示(Y) 履歴(S) フックマーク(B) ツール       | (日) ヘルプ(日)      |     |                  |              |          |
| about:config +                                |                 |     |                  |              |          |
| < 🔶 🌏 about:config                            |                 |     |                  | ☆ ▼ C Google | ₽ ♣ ♠ ₩- |
| 🕗 よく見るページ 🗍 Firefox を使いこなそう 🔜 最新ニュース 属        | BMC Web Console | 190 | ESMPRO/ServerMan |              |          |
| 検索( <u>R</u> ): security.enable_ssl3          |                 |     |                  |              | ×        |
| 設定名                                           | ∧ 状態            | 型   | 値                |              | Ę        |
| security.enable_ssl3                          | ユーザ設定           | 真偽値 | false            |              |          |
| services.sync.prefs.sync.security.enable_ssl3 | 初期設定値           | 真偽値 | true             |              |          |
|                                               |                 |     |                  |              |          |
|                                               |                 |     |                  |              |          |
|                                               |                 |     |                  |              |          |
|                                               |                 |     |                  |              |          |
|                                               |                 |     |                  |              |          |
|                                               |                 |     |                  |              |          |
|                                               |                 |     |                  |              |          |
|                                               |                 |     |                  |              |          |
|                                               |                 |     |                  |              |          |
|                                               |                 |     |                  |              |          |
|                                               |                 |     |                  |              |          |
|                                               |                 |     |                  |              |          |
|                                               |                 |     |                  |              |          |
|                                               |                 |     |                  |              |          |
|                                               |                 |     |                  |              |          |
|                                               |                 |     |                  |              |          |
|                                               |                 |     |                  |              |          |
|                                               |                 |     |                  |              |          |
|                                               |                 |     |                  |              |          |
|                                               |                 |     |                  |              |          |
|                                               |                 |     |                  |              |          |
|                                               |                 |     |                  |              |          |
|                                               |                 |     |                  |              |          |
|                                               |                 |     |                  |              |          |
|                                               |                 |     |                  |              |          |
|                                               |                 |     |                  |              |          |
|                                               |                 |     |                  |              |          |
| X                                             |                 |     |                  |              |          |

Web ブラウザを再起動してください。

#### ESR24.以降の場合

「検索」に"security.tls.version.min"を入力して値を確認してください。

| about:config - Mozilla Firefox<br>ファイル(E) 編集(E) 表示(Y) 履歴(S) ブックマーク(E)<br>about:config +     | ) ツール(I) ヘルフ   | *(日)       |           |       |            |   |   | × |
|---------------------------------------------------------------------------------------------|----------------|------------|-----------|-------|------------|---|---|---|
| O Firefox about: config                                                                     |                |            |           | ☆ ≂ e | 🞖 + Google | Q | ÷ | ⋒ |
| 検索(R): sequrity.tls.version.min                                                             |                |            |           |       |            |   |   | × |
| 設定名                                                                                         | ▲ 状態           | 型          | 値         |       |            |   |   |   |
| security, tils, version, min<br>, services, sync, prefs, sync, security, tils, version, min | 初期設定値<br>初期設定値 | 整数値<br>真偽値 | 0<br>true |       |            |   |   |   |
|                                                                                             |                |            |           |       |            |   |   |   |
|                                                                                             |                |            |           |       |            |   |   |   |
|                                                                                             |                |            |           |       |            |   |   |   |
|                                                                                             |                |            |           |       |            |   |   |   |

0の場合、「security.tls.version.min」をダブルクリックして表示されるウインドウから 1を入力して「OK」ボタンをクリックしてください。

| 整数値を | ミスカしてください                |
|------|--------------------------|
| ?    | security.tls.version.min |
|      | 1                        |
|      | OK キャンセル                 |
|      | OK キャンセル                 |

Web ブラウザを再起動してください。

#### 2 Java 設定

Java がインストールされたコンピュータのコントロールパネルより Java を選択し、Java コントロールパネルを開きます。

| 🍰 Javaコントロール・パネル 📃 📼 🔜                                                                |
|---------------------------------------------------------------------------------------|
| 一般 更新 Java セキュリティ 詳細                                                                  |
| バージョン情報                                                                               |
| Javaコントロール・パネルについてのバージョン情報を表示します。                                                     |
| バージョン情報(8)                                                                            |
| ネットワーク設定                                                                              |
| ネットワーク設定は接続時に使用されます。デフォルトでは、JavaはWebブラウザのネットワーク設定を使<br>用します。これらの設定を変更できるのは上級ユーザーのみです。 |
| ネットワーク設定(N)                                                                           |
| インターネット一時ファイル                                                                         |
| Javaアプリケーションで使用されたファイルは、次回すばやく実行できるように特別なフォルダ内に格納されます。ファイルの削除や設定の変更を行えるのは上級ユーザーのみです。  |
| 表示(V)                                                                                 |
| ブラウザのJavaが有効になっています。 「セキュリティ」タブを参照                                                    |
|                                                                                       |
|                                                                                       |
|                                                                                       |
|                                                                                       |
|                                                                                       |
|                                                                                       |
|                                                                                       |
|                                                                                       |
| OK 取消 適用(A)                                                                           |

[詳細]-[高度なセキュリティ設定]から"SSL 3.0 を使用する"のチェックを外し、TLS1.0 以上のプロトコルにチェックを入れます。

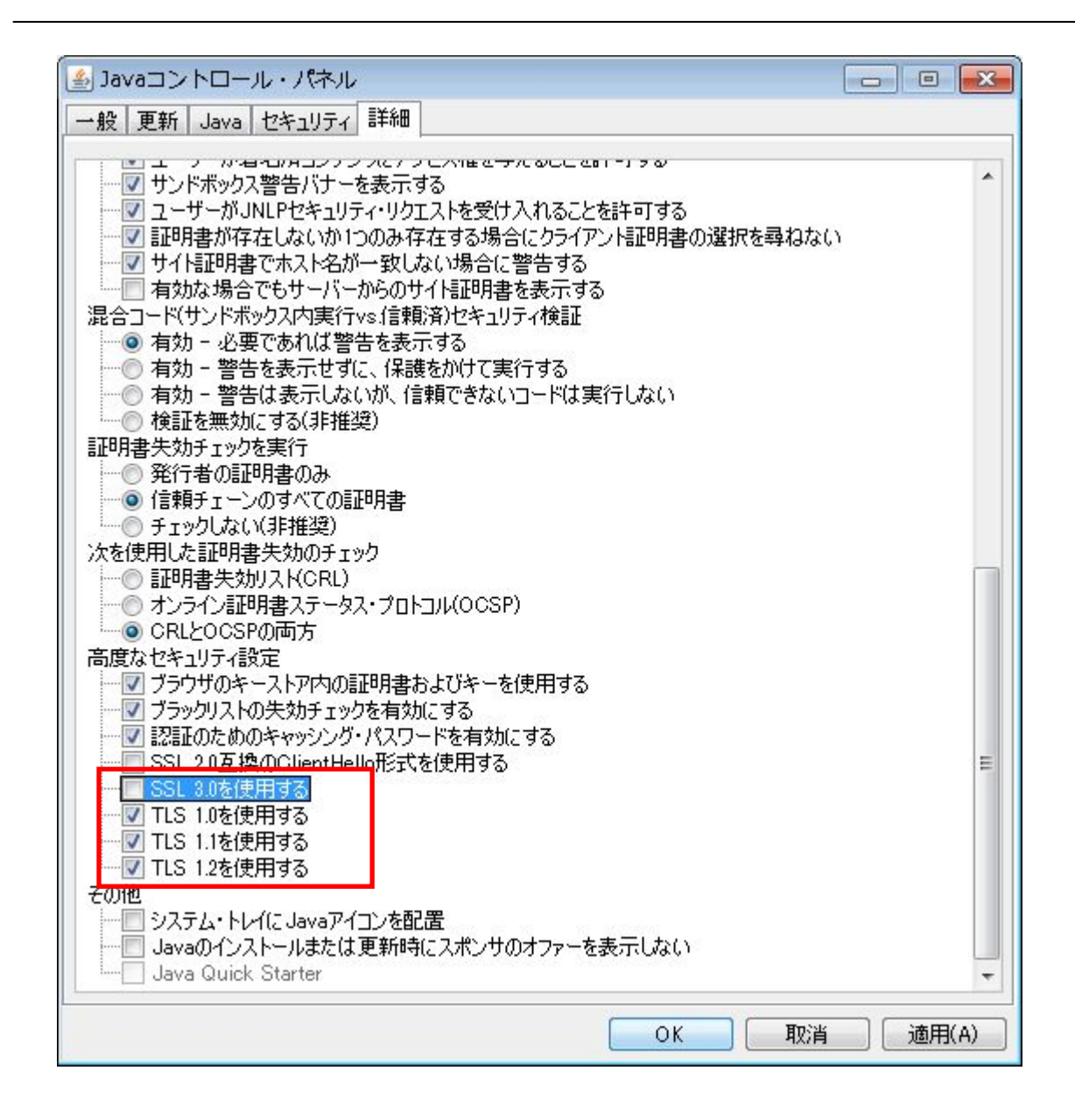

### 保護紙

(このページは意図的に空白にしています)